# Supporting the Student's Contacts: Password Resets & Account Creation/Modification

Instructions for NHPS (school) Staff and Help Desk

"Contacts" refer to Parents, Guardians, relatives or other Care Providers This is a draft/beta version released to several staff for testing and feedback. Jim Kopcik, 12/01/2020

Following are notes and limited instructions to support the Student's Contacts information with focus toward PowerSchool Portal user accounts for persons allowed to sign-and access the Student's records. The relevant Student and Contact screens will be shown with descriptions/explanations, relationship to other screens/fields, the effect of missing data and some best-practice notes.

This is not intended to provide specific steps to address <u>all or even most</u> of the possible situations. Where applicable, task suggestions and sequence-sensitive steps will be provided.

The following support is best provided by school staff. 'At-School' Staff would have better awareness of family situations/concerns as compared to Central/District Office Staff. However, Central/District Office Staff may provide support per request or guidance of school staff.

Escalate unresolvable issues to the Help Desk.

Note: The "**Forgot Username or Password?"** option on the portal sign-in screen will not provide the expected result. It now returns the following response.

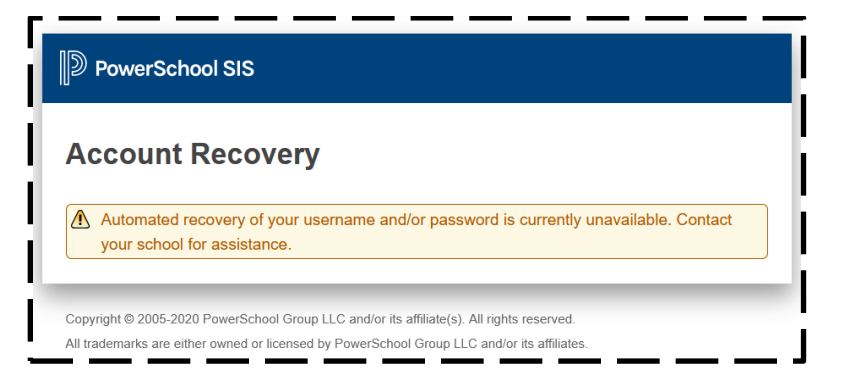

## Contents

| Common Issues:                                                 | 2 |
|----------------------------------------------------------------|---|
| Helpful Screens:                                               | 2 |
| New/Temporary Passwords (aka reset)                            | 3 |
| Siblings/Cousins in the District                               | 5 |
| As-Needed References                                           | 5 |
| The Student's Parents Screen                                   | 5 |
| Family Screen                                                  | 6 |
| Net Access Screen                                              | 7 |
| User Login Report                                              | 8 |
| Contact Details Screen Segments                                | 9 |
| Contact Details: Web Account Access Section                    | 9 |
| Contact Details: Students Section                              |   |
| Contact Details: Phone Numbers Section                         |   |
| Contact Details: Email Addresses Section                       |   |
| Contact Details: Addresses Section (example - no data to list) |   |
| Instructions to Create Portal Account                          |   |
| Print Parent/Student Portal Letter for Access Credentials      |   |

## **Common Issues:**

- Parent needs their password reset.
- Parent hasn't created their account
- Parent has multiple user accounts for the same student/child.
- Parent has multiple user accounts for multiple students/children linked
- Parent has multiple user accounts for multiple students/children not linked

## **Helpful Screens:**

| Contact Details Screen Segments        |
|----------------------------------------|
| The student's Parents Screen           |
| Family Screen                          |
| Net Access Screen                      |
| User Login Report                      |
| Parent Portal Account was not created. |

### New/Temporary Passwords (aka reset)

- Accomplished with the **<u>Contact Details</u>** screen.
  - I) Search/Select Student's record.

4)

- 2) Select the <u>Contacts</u> option from the main menu. It's found in the **Information** section near the top of the menu.
- If more than one Contact is listed, select the Data Access record (the check-mark in the Data Access field (far right of record/screen). You may have to move the horizontal scroll bar to see it.

|       |              |              |               |       |         |         |               |                  |                   |                             |               | □ <b>S</b>  | how All (      | +( |
|-------|--------------|--------------|---------------|-------|---------|---------|---------------|------------------|-------------------|-----------------------------|---------------|-------------|----------------|----|
| Order | Name / Email | Relationship | Phone<br>Type | Phone | Address | Custody | Lives<br>With | School<br>Pickup | Emerg.<br>Contact | Original<br>Contact<br>Type | Start<br>Date | End<br>Date | Data<br>Access | ,  |
|       | JA           | Mother       | Home          | 47    |         |         |               |                  |                   | Mother                      |               |             |                |    |
|       | C            |              |               | (203) |         |         |               |                  | 1                 | Emergency<br>1              |               |             |                | 1  |
|       | G            |              |               | (203) |         |         |               |                  | *                 | Emergency<br>2              |               |             |                | 1  |
|       | J            |              |               |       |         |         |               |                  |                   |                             |               |             | *              |    |

- 5) Click the name/email address to access the **Contact Details** screen.
- 6) If there isn't a contact record with Data Access enabled, refer to the <u>Instructions to Create</u> <u>Portal Account</u> section.
- If the <u>Active</u> box in the **Demographics** sectio is not **checked**, the contact will not be able to sign-in to the PowerSchool portal. If you're not sure why the account isn't active, consult the school's office staff or administration in case there is a reason.
- Similarly, if the <u>Web Account Access</u> is not enabled consult the school's office staff or administration in case there is a reason
  - A contact needs to be both active and enabled to access the student's information.
  - If the Contact doesn't have information in the Web Account Access (Username and Email), they will need to create a portal account. Refer to the <u>Instructions to Create Portal Account</u> section.

| Prefix First Name    | Middle Name | Last Name | * Suffix |  |
|----------------------|-------------|-----------|----------|--|
| Gender               |             |           |          |  |
| Employer             |             |           |          |  |
| Active               |             |           |          |  |
| - Web Account Access |             |           |          |  |

- A Contact may have more than one Web Account. They may have created one earlier in the year or a prior year and forgot they had. Or they created one for another student and didn't realize they could link all their students to their one account. This is an opportunity to disable/deactivate an obsolete account.
- Before changing the Contact's password, confirm the spelling of the username and email address. The username and email address can also be made here
  - FYI: Usernames should be less than 20 characters. The can have uppercase, lowercase characters and number.
  - Passwords have more restrictions see below.

| ISIS                      | Edit Web Account Access | ;                                         |              |
|---------------------------|-------------------------|-------------------------------------------|--------------|
| start Page > Edit Contact | Account Enabled         |                                           |              |
| Contact Details           | Username                | ja <b>n 19</b>                            |              |
|                           | New Password            |                                           |              |
| Demographics              | Confirm Password        |                                           |              |
| ✓ Web Account Access      | Account Email           | janga ang ang ang ang ang ang ang ang ang |              |
| Account Username          |                         |                                           |              |
| ja <b>ria</b> ,           | 7                       | Ca                                        | ancel Submit |

- After a password reset, the new/temporary password will need to be changed during the contact's first sign-in. The new/temp password (set by you/Staff) does not need to be unique, but it does need to be more than five letters/numbers. If possible, have the Contact change their password and sign in with their new/personal (360 day) password.
  - PowerSchool will require them to change this initial password during their first signin. The password restrictions are <u>length</u> and <u>prior use (360 days)</u>. They cannot use a former password. Their new password needs to be <u>more than 8 characters</u> long, uppercase/lowercase letters and numbers. Special characters and spaces are not recommended.

- 2) Immediately after they confirm their new/personal password, PowerSchool will disconnect their session. They will receive an error "There was an error processing your sign-in request. Please try again. If this problem continues, contact your school directly for assistance." This is a security feature to validate you and your new password, in case you are interrupted.
- 3) Next, they will sign-in using their <u>new/personal</u> password even if PowerSchool stated an error from the last step.

#### Siblings/Cousins in the District

If the parent/guardian has more than one student in the district, they may have different accounts for each student. Here lies the username/password confusion. Multiple students can be consolidated to a single parent/guardian account. This can become complex and should be referred to the Help Desk.

## **As-Needed References**

#### The Student's Parents Screen

For the purpose of these instructions, this screen is used to verify requester/contact information. Do not make changes in this screen unless you are authorized to do so.

| List (1)                         | Doe, John DEE 10 22 Wilbur Cross Counselor: Please choose one Guidance Counselor Group: A SASID: 12345678 |
|----------------------------------|----------------------------------------------------------------------------------------------------|
| SwiftK12 Alerting                | Student Information                                                                                       |
| Portal Overview                  | Home Address 500 Prospect St B5 New Haven CT 06511                                                        |
| Custom Screens                   | Mailing Address                                                                                           |
| Custom Screens                   | Waining Address Solo Prospect St, BS New Haven, CT 00511                                                  |
| Information                      | Home Phone (203)369-9999                                                                                  |
| ccess Accounts                   | SASID 12345678 DOB: 12/14/1998                                                                            |
| Attachments                      | Parent/Guardian/Emergency Contact 1                                                                       |
| Contacts                         | Name and Relationship Doe, Jackie: Mother                                                                 |
| Demographics                     | Home Address 140 Dewitt Street New Haven, CT 06511                                                        |
| Family                           | Home Phone 203-640-6449 Work (DAY) Phone 203-640-6449 Ext                                                 |
| Health                           | Cell Phone 203 640 6449 text Z Email anthony billings@pow bayon k12 ct up                                 |
| Modify Info<br>Other Information | Desformed Context Mathed                                                                                  |
| Student Email                    | Preiered Contact Wethod                                                                                   |
| Parents                          | Name and Belationshin Doe Joseph: Eather                                                                  |
| Photo<br>State/Province - CT     |                                                                                                    |
|                                  | Home Address 164 Grand Avenue New Haven, CT 06511                                                         |
| Acquemics                        | Home Phone (203)691-5555 Work (DAY) Phone (203)777-9999 Ext 10                                            |
| Administration                   | Cell Phone (203)6912600 text 🗹 Email anthonyebillings@gmail.com                                           |
| Enrollment                       | Preferred Contact Method Villing to Volunteer?                                                            |
| Scheduling                       | Other Emergency Contact                                                                                   |
|                                  |                                                                                                    |

### Family Screen

Use to determine if Parent/Contact may have an Access Account for another student in the district. The Contact's portal account (via Contact Details) may need to be updated to add another Student.

|                                                                                            | Start Page > Student Selection > Fami                                                                             | ily > Manage                                                                                                    | 🞓 🖻 🐮 🗎                                                                                                    |
|--------------------------------------------------------------------------------------------|----------------------------------------------------------------------------------------------------|----------------------------------------------------------------------------------------------------|----------------------------------------------------------------------------------------------------|
| wiftK12 Alerting                                                                           |                                                                                                    |                                                                                                    |                                                                                                    |
| ortal Overview<br>contact Preferences                                                      | Students with Shar                                                                                                | ed Family Information                                                                                                 | on 🛊 💵 🛦 🛛 🖉                                                                                                    |
| Custom Screens                                                                             | Doe, John DEE 10 22 Wilbur Cr                                                                                     | coss Counselor: Please ch                                                                                             | oose one Guidance Counselor Group: A SASID: 1234567                                                                                                    |
| Information                                                                                | Family Members                                                                                                    |                                                                                                    |                                                                                                    |
| ddresses<br>ttachments<br>ontacts                                                          | The following students have been<br>link select the check box next to th<br>students to the current student, cliv | linked as family members and share the appropriate student(s) and submit. T<br>ck on the Copy From button next to the | he family information specified. To remove a student from this<br>To copy all of the specified information from one of these<br>a appropriate student before submitting. |
| emographics                                                                                | Copy From:                                                                                                    | •                                                                                                    | •                                                                                                    |
| nergency/Medical                                                                           | Remove from Family                                                                                                |                                                                                                    |                                                                                                    |
| nily                                                                                       | Student Name                                                                                                    |                                                                                                    | Doe, Juan Pablo                                                                                                    |
| dify Info                                                                                  | Student Number                                                                                                    | 92                                                                                                    | 208614                                                                                                    |
| ner Information<br>Ident Email                                                             | School                                                                                                    | Saturday Academy<br>(8)                                                                                               | Dr. Reginald Mayo Early Learning Center<br>(-2)                                                                                                    |
| rents                                                                                      | Enroll Status                                                                                                    | Transferred Out                                                                                                    | Transferred Out                                                                                                    |
| oto                                                                                        | Family ID                                                                                                    |                                                                                                    |                                                                                                    |
| te/Province - CT                                                                           |                                                                                                    |                                                                                                    | Doe                                                                                                    |
| te/Province - CT                                                                           | Sibling Last Name                                                                                                 |                                                                                                    |                                                                                                    |
| ite/Province - CT                                                                          | Sibling Last Name<br>Sibling First Name                                                                           |                                                                                                    | Juan                                                                                                    |
| ite/Province - CT<br>Academics                                                             | Sibling Last Name<br>Sibling First Name<br>Student Phone                                                          | x                                                                                                    | Juan<br>x                                                                                                    |
| te/Province - CT<br>cademics<br>dministration<br>nrollment                                 | Sibling Last Name<br>Sibling First Name<br>Student Phone<br>Physical Address                                      | x<br>x                                                                                                    | Juan<br>X<br>X                                                                                                    |
| Academics<br>Administration<br>Enrollment<br>Scheduling                                    | Sibling Last Name<br>Sibling First Name<br>Student Phone<br>Physical Address<br>Mailing Address                   | x<br>x<br>x                                                                                                    | Juan<br>x<br>x<br>x                                                                                                    |
| ate/Province - CT<br>Academics<br>Administration<br>Enrollment<br>Scheduling<br>PowerTools | Sibling Last Name<br>Sibling First Name<br>Student Phone<br>Physical Address<br>Mailing Address<br>Mother's Name  | x<br>x<br>x<br>x                                                                                                    | Juan<br>X<br>X<br>X                                                                                                    |

### Net Access Screen

Provides Sign-In history, if any, for Student and Parent accounts.

| Quick Lookup<br>Print A Report                           | PowerSchool SI                          | S                | Today is: 10/15/2020  | Welcome, James M Kopcik   Help   S<br>School: District Office Term: 20- |                       |  |  |  |
|----------------------------------------------------------|-----------------------------------------|------------------|-----------------------|-------------------------------------------------------------------------|-----------------------|--|--|--|
| List (1)                                                 | Start Page > Student Selection > Net Ac | Cess             | 1000 13. 10/13/2020   |                                                                         | a I 🖹 🖷               |  |  |  |
| SwiftK12 Alerting                                        |                                         |                  |                       |                                                                         |                       |  |  |  |
| Portal Overview<br>Contact Preferences                   | Net Access                              |                  |                       |                                                                         |                       |  |  |  |
| Custom Screens                                           | 8                                       | Conte-West Hills | Counselor:            | Group: SASID: 1                                                         |                       |  |  |  |
| <ul> <li>Information</li> </ul>                          | Parent Access Summary                   |                  |                       |                                                                         |                       |  |  |  |
| Academics     Administration                             | Parent                                  | Date             | Time                  | IP Address                                                              | Duration<br>(minutes) |  |  |  |
| District Specific                                        | 1. Sm                                   | 10/13/2020       | 08:27 AM              | 32.212.47.225                                                           | 30.97                 |  |  |  |
| Fee Transactions<br>Incidents                            | 2. Sm                                   | 08/28/2020       | 06:27 PM              | 32.212.47.225                                                           | 7.74                  |  |  |  |
| Log Entries                                              | Student Access Summary                  |                  |                       |                                                                         |                       |  |  |  |
| Lunch<br>Lunch Transactions<br>Net Access<br>SEOP Review |                                         | No Studen        | Access records found. |                                                                         |                       |  |  |  |
| , Enrollment                                             |                                         |                  |                       |                                                                         |                       |  |  |  |

### User Login Report

Provides Sign-In history, if any, for Student and Parent accounts. Image below indicates there weren't any sign-ins within the specified date range.

| Start Page > Reports > Rep              | oorts (Custom) > User Login Report | Today is:11/24/2020                                   | Schedule: RL Day B                                                               | Hill Regional Career Magnet High School $\vee$ | 20-21 Year \ |
|-----------------------------------------|------------------------------------|-------------------------------------------------------|----------------------------------------------------------------------------------|------------------------------------------------|--------------|
| User Login Rep                          | oort                               |                                                       |                                                                                  |                                                |              |
|                                         |                                    |                                                       |                                                                                  |                                                |              |
| Pause<br>✓                              | Teacher<br>NONE                    | Da<br>✔ 11                                            | ite Range<br>I/18/2020 00 ✔ 00 ヽ                                                 | Login Type<br>Parent ❤                         |              |
| Platform<br>All ►                       | Students<br>WAILEN, AI             | ✓ 11                                                  | 1/24/2020 23 🗸 59 🗙                                                              | Logout Reason     All Types                    | ~            |
| IP Handling<br>Include IPs that match   | IP Address                         | Fin Us                                                | nd in user agent:                                                                | Minutes Online 0                               |              |
| Show / hide columns                     | * * * *                            |                                                       |                                                                                  |                                                |              |
| + Type + User +                         | School + Login + Log out +         | Minutes Online                                        | Page Views + Log                                                                 | out reason 🕴 IP Address 🕴 Platform 🕴           | User Agent 🕴 |
| Type User<br>Showing 0 to 0 of 0 entrie | School Login Log out               | Minutes Online<br>No data av<br>Report generated at ( | Page Views         Log           ailable in table         03:40 PM on 11/24/2020 | out reason IP Address Platform                 | User Agent   |

- Navigate: Start Page: Main Menu: System Reports >> Custom Reports: Security section >> User Login Report
  - a) Note, the Pause box is checked while setting search parameters.
- 2) Enter/Select the relevant search parameters, Date Range, Login Type and Student.
  - a) Keep all other parameters as shown above. After obtaining successful search results, possibly too many or seeking a specific Logout situation, you can use any of the other parameters.
- 3) Uncheck the Pause Box. The search may take up to 45 seconds depending on system activity.
- 4) Choose the output/result format:
  - a) Show/Hide Columns eliminate irrelevant columns
  - b) Copy, CSV, Tab or PDF
  - c) If the Copy, CSV, Tab or PDF buttons look like the image below and/or do not function:

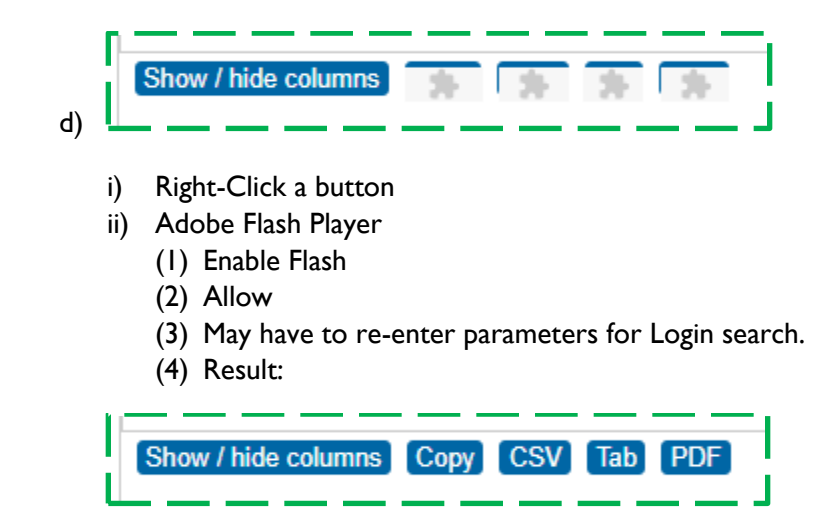

| serlo       | nin Rer                             | ort                        |                        |                        |                   |               |                      |                            |            |                                                                                                    |
|-------------|-------------------------------------|----------------------------|------------------------|------------------------|-------------------|---------------|----------------------|----------------------------|------------|----------------------------------------------------------------------------------------------------|
| • Filter O  | ptions                              |                            |                        |                        |                   |               |                      |                            |            |                                                                                                    |
| ause        | -                                   | Teache<br>NONE<br>Studen   | r<br>ts                | _                      | ~                 | D<br>9        | ate Range<br>/3/2020 | 00 🗸 00 🗸                  |            | Login Type<br>Parent ✓<br>Logout Reason                                                                                  |
| P Handling  | that match                          | IP Addr<br>V               | ess                    |                        |                   | [1<br>Fi<br>U | nd in user a         | gent:<br>card ex: %Firefox | %          | Minutes Online<br>0 ▼ - 99999 ▼                                                                                          |
| Show / hide | columns                             | * *                        | * *                    |                        |                   |               |                      |                            |            |                                                                                                    |
| 🕴 Type 🕴    | User 🕴                              | School 9                   | Login 🕴                | Log out 🕴              | Minutes<br>Online | Page<br>Views | Log<br>out<br>reason | IP Address                 | Platform § | User Agent                                                                                                    |
| I Parent    | da <b>n s</b> e,<br>da <b>n s</b> e | Hill<br>Regional<br>Career | 11/09/2020<br>13:35:27 | 11/09/2020<br>14:18:03 | 42.6              | 19            | Auto log<br>off      | 24.218.137.78              | Windows    | Mozilla/5.0 (Windows NT 10.0; Win64; x64<br>AppleWebKit/537.36 (KHTML, like Gecko)<br>Chrome/86.0.4240.183 Safari/537.36 |
| 2 Parent    | de <b>re</b> e,                     | Hill<br>Regional           | 11/12/2020<br>11:00:55 | 11/12/2020<br>11:37:33 | 36.63             | 15            | Auto log<br>off      | 24.218.137.78              | Windows    | Mozilla/5.0 (Windows NT 10.0; Win64; x64<br>AppleWebKit/537.36 (KHTML, like Gecko)                                       |

Example of a User Login Report with current Sign-ins.

### **Contact Details Screen Segments**

The Contact Details sections can be expanded or collapsed as preferred.

Other sections on the Contact Details screen are:

- Students
- Phone Numbers
- Email Addresses
- Addresses (real estate)

Note the **Active** check mark.

#### **Contact Details: Web Account Access Section**

- This screen provides the Contact with access to the student's information, grades, attendance, etc.
- In the **Contact Details Demographics** section, if the **Active** box is not checked, the contact will not be able to sign-in to the PowerSchool portal. If you're not sure why the account isn't active, consult the school's office staff or administration in case there is a reason.

- Similarly, if the **Web Account Access** is not enabled consult the school's office staff or administration in case there is a reason
- A contact needs to be both active and enabled to access the student's information.
- If the Contact doesn't have information in the **Web Account Access** (Username and Email), they will need to create a portal account. Refer to the <u>Instructions to Create Portal Account</u> section.
- Before changing the Contact's password, confirm the spelling of the username. You can change it in the
- Usernames can have uppercase, lowercase characters and number.
- A Contact may have more than one Web Account. They may have created one earlier in the year or a prior year and forgot they had. Or they created one for another student and didn't realize they could link all their students to their one account. This is an opportunity to disable/deactivate an obsolete account.

| Contact Deta                      | ils            |                    | Change History |
|-----------------------------------|----------------|--------------------|----------------|
| - Demographics                    |                |                    |                |
| Prefix First Nam                  | ne Middle Name | Last Name Suffix * |                |
| Gender ~                          |                |                    |                |
| Employer                          |                |                    |                |
| Active                            |                |                    |                |
| <ul> <li>Web Account A</li> </ul> | Access         |                    |                |
| Account<br>Enabled                | Username       | Account Email      |                |
| ×                                 | Weiner         | W @aol.com         |                |
|                                   |                |                    | Edit Account   |

#### **Contact Details: Students Section**

| Students     |        |                   |         |               |                  |                   |                             |               |             |                |           |
|--------------|--------|-------------------|---------|---------------|------------------|-------------------|-----------------------------|---------------|-------------|----------------|-----------|
|              |        |                   |         |               |                  |                   |                             |               | 🗆 She       | ow All (+0) 🚺  | dd Studen |
| School       | Name * | Relationship      | Custody | Lives<br>With | School<br>Pickup | Emerg.<br>Contact | Original<br>Contact<br>Type | Start<br>Date | End<br>Date | Data<br>Access | Action    |
| Metropolitan |        | SUPPORT<br>WORKER |         |               |                  |                   |                             |               |             | *              |           |
| Nathan Hale  |        | SUPPORT<br>WORKER |         |               |                  |                   |                             |               |             | *              |           |

#### **Contact Details: Phone Numbers Section**

| ✓ Phone Numbers |      |              |           |     |           |  |  |  |
|-----------------|------|--------------|-----------|-----|-----------|--|--|--|
|                 |      |              |           |     | Add Phone |  |  |  |
| Order           | Туре | Phone Number | Preferred | SMS | Action    |  |  |  |
|                 | Work | 475 220 1696 |           |     |           |  |  |  |

#### **Contact Details: Email Addresses Section**

| L<br>L | ✓ Email Addresses |         | <br>                  |    |           |
|--------|-------------------|---------|-----------------------|----|-----------|
|        |                   |         |                       |    | Add Email |
|        | Primary           | Туре    | Email Address         |    | Action    |
|        |                   | Current | james.kopcik@nhboe.ne | et |           |
| Ľ      |                   |         | <br>                  |    | <br>      |

#### **Contact Details: Addresses Section (example - no data to list)**

| 1   | • Addresse | s |                                  |      |      |                |     |            |         |            |                  |            |
|-----|------------|---|----------------------------------|------|------|----------------|-----|------------|---------|------------|------------------|------------|
| ľ   |            |   |                                  |      |      |                |     |            |         | s          | ihow All (+0) Ad | ld Address |
|     | Order Typ  | е | Address Line 1<br>Address Line 2 | Unit | City | State/Province | e P | ostal Code | Country | Start Date | End Date         | Action     |
| e l |            |   |                                  |      |      |                |     |            |         |            |                  |            |

### Instructions to Create Portal Account

If the Parent/Guardian does not have a PowerSchool web access (portal) account, depending on the circumstances, you can ...

- I) Provide the instructions document identified here, or
- 2) Use this document to assist them with creating their account, or
- 3) Create their account for them.

..\..\ 2.1 documentation Beta-Release PrePub\20-0901 for Family Create ParentAccount Sign-In.pdf

You will need to provide a current Student/Parent Portal letter.

#### **Print Parent/Student Portal Letter for Access Credentials**

| Quick Lookup<br>Print A Report<br>Switch Student | PowerSchool SIS<br>Today is: 10/15/2020 Schedule: 20-3                                                     | Welcome, James M Kopcik         Help         Sign Out           21 Regular Schedule A (A)         School: Wilbur Cross Comprehensive High School         Term: 20-21 Year |  |  |  |  |  |  |  |
|--------------------------------------------------|----------------------------------------------------------------------------------------------------|----------------------------------------------------------------------------------------------------|--|--|--|--|--|--|--|
| <ul> <li>List (1)</li> </ul>                     | Start Page > Student Selection > Functions > Print A Report 💦 😰 🐧                                          |                                                                                                    |  |  |  |  |  |  |  |
| SwiftK12 Alerting                                | 1                                                                                                    |                                                                                                    |  |  |  |  |  |  |  |
| Portal Overview<br>Contact Preferences           | Print A Report 🕯 💵 🧳                                                                                       |                                                                                                    |  |  |  |  |  |  |  |
| Custom Screens                                   | Doe, John DEE 10 22 Wilbur Cross                                                                           | Counselor: Please choose one Guidance Counselor Group: A SASID: 12345678                                                                                                  |  |  |  |  |  |  |  |
| <ul> <li>Information</li> </ul>                  | Print the report (pdf) for                                                                                 | Doe, John DEE                                                                                                    |  |  |  |  |  |  |  |
| Academics                                        | Which report to print                                                                                      | NHPS Parent/Student English Portal Letters                                                                                                    |  |  |  |  |  |  |  |
| <ul> <li>Administration</li> </ul>               | If printing student schedule, use                                                                          | courses actively enrolled in during current term (excludes dropped courses)                                                                                               |  |  |  |  |  |  |  |
| Enrollment                                       |                                                                                                    | all courses enrolled in during current term (includes dropped courses)     enrollment as of 10/15/2020                                                                    |  |  |  |  |  |  |  |
| <ul><li>Scheduling</li><li>PowerTools</li></ul>  | If printing fee list, only include<br>transactions conducted during<br>(may be overridden in report setup) | Current School Year  MM/DD/YYYY                                                                                                    |  |  |  |  |  |  |  |
| 4                                                | Watermark Text                                                                                             |                                                                                                    |  |  |  |  |  |  |  |
|                                                  | Watermark Mode                                                                                             | Overlay 🗸                                                                                                    |  |  |  |  |  |  |  |
|                                                  | When to print                                                                                              | ASAP v<br>MM/DD/YYYY I / Ø                                                                                                    |  |  |  |  |  |  |  |
|                                                  | Report Output Locale                                                                                       | English 🗸                                                                                                    |  |  |  |  |  |  |  |
|                                                  |                                                                                                    | Submit                                                                                                    |  |  |  |  |  |  |  |

\*End of Documentation\*